## 現場 Plus 2021 年 3 月版 リリースノート

1. モバイル版工程表で工程の期間変更を行いやすくしました。

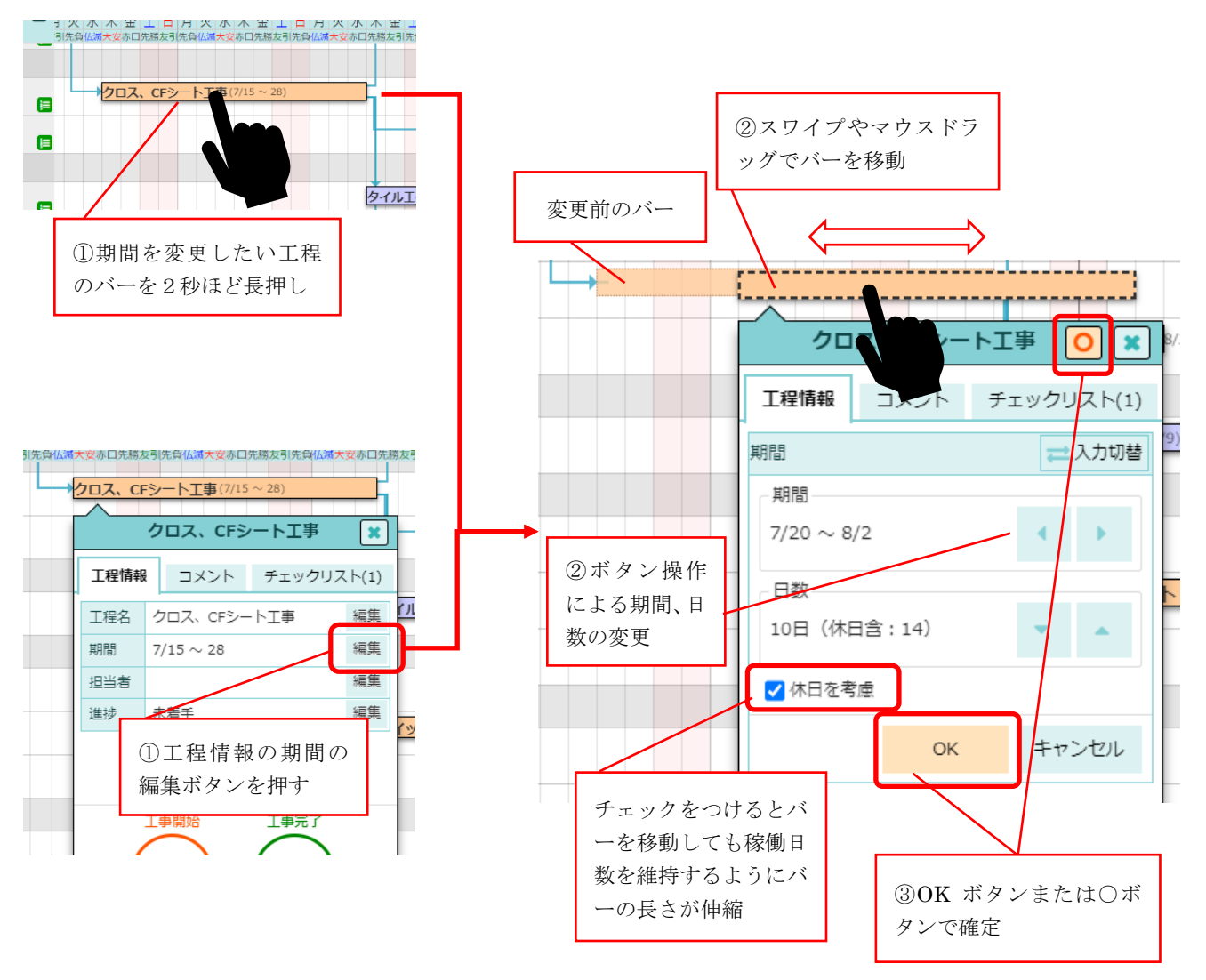

- ボタンや指による期間変更が行えます。
- 期間変更前後のバーを確認しながら変更できます。

以前のバージョンのように日付を直接指定することもできます。

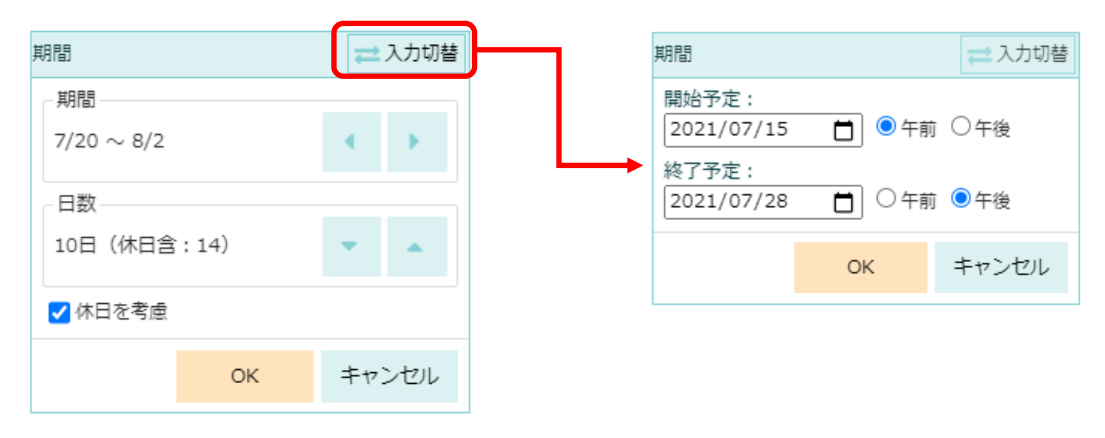

- 2. モバイル版工程表でも後続工程の一括変更ができるようにしました。
- 後続工程がある工程の期間を変更すると後続工程変更の確認画面を表示します。

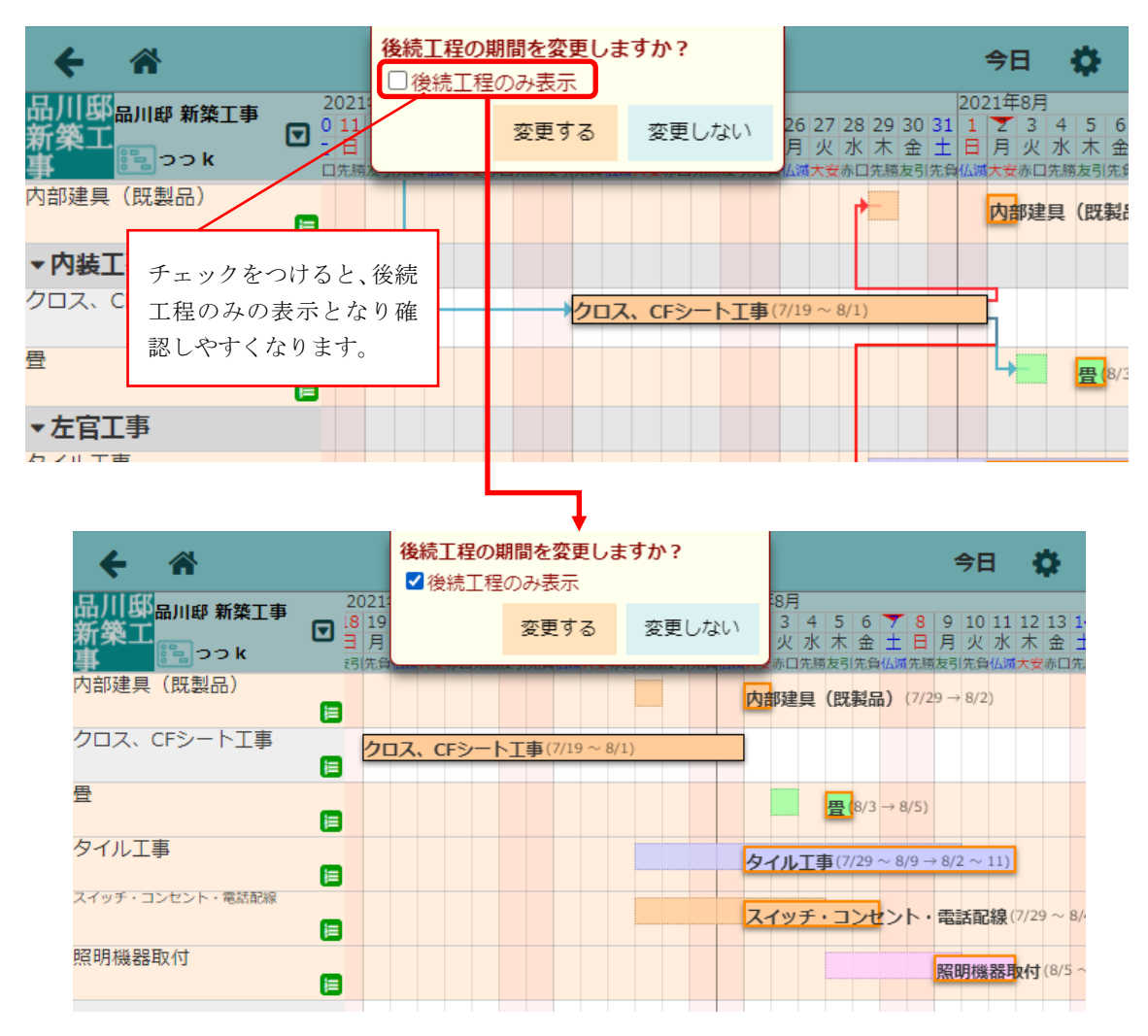

3. トークの添付ファイルへ注釈を付けられるようにしました。

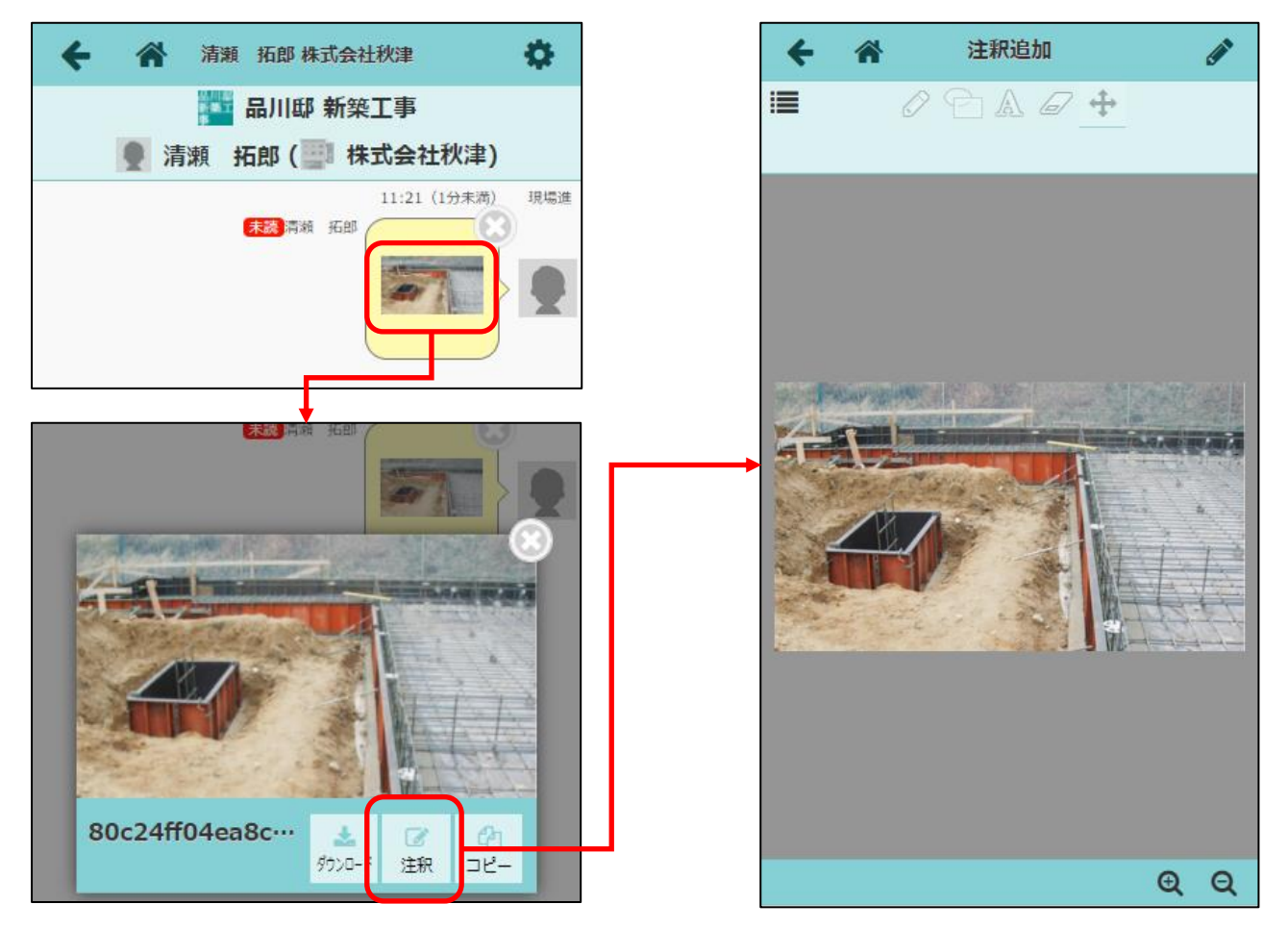

- 自分または他の人がトークのメッセージに添付したファイルに対し、注釈をつけることができます。
- 注釈を登録時に、トークへ新しいメッセージを送信できます。メッセージには注釈をつけたファイルが添付されます。

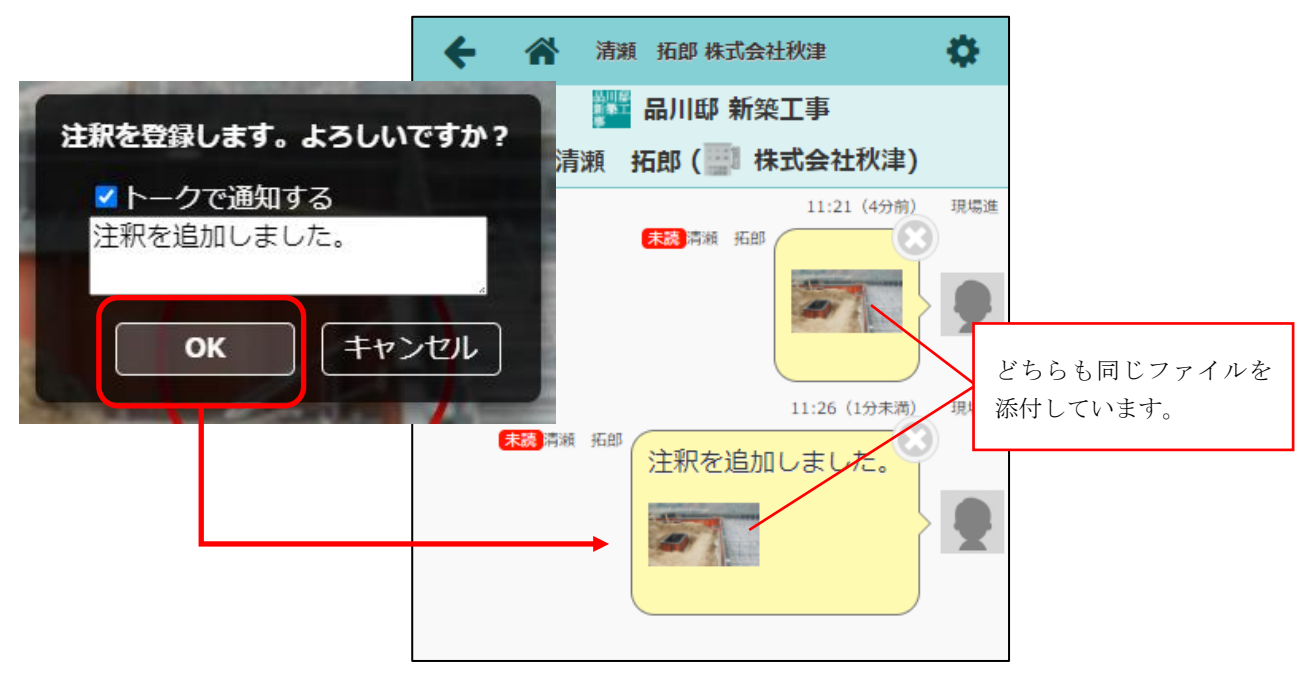

3 / 10

4. 施主トークにて施主宛てにメッセージを送信時、メールを送信できるようにしました。

| ****            | · · ···                                                | キャンセル 施主向けページ設定の編集  ・ ・ ・ ・ ・ ・ ・ ・ ・ ・ ・ ・ ・ ・ ・ ・ ・ ・ ・ |
|-----------------|--------------------------------------------------------|-----------------------------------------------------------|
| 旭土问け            |                                                        | 施主向けページ共通                                                 |
| 施主向け            | 品川邸 新築工事                                               | 施主向け現場名 🕢                                                 |
| ->TC-977-C      |                                                        | 品川邸 新築工事                                                  |
| 公開状況            | ◆公開(施主向けページを表示)                                        | 公開状況 ?                                                    |
| パスコード           | 5W0N22GHN35TQA4059H0<br>● 配布用PDF                       | 公開                                                        |
| 施主との            |                                                        | パスコードの再発行 🕜                                               |
| トーク             | <b>有効</b><br>施主トーク                                     | → 5W0N22GHN35TQA4059H0                                    |
| 施主への            |                                                        | パスコードの再発行                                                 |
| トークの<br>メール通知   | 無効                                                     | 施主とのトーク                                                   |
|                 |                                                        | 施主とのトーク 🕜                                                 |
|                 |                                                        | 有效                                                        |
|                 | 七地にナフレーセンロー                                            |                                                           |
|                 | 有刻にすると、他主死しに                                           | 加主へのトークのメール通知 🌍                                           |
|                 | メールを送信します。                                             | 1320                                                      |
|                 |                                                        |                                                           |
| メール             | 文面                                                     |                                                           |
|                 |                                                        |                                                           |
| 出人 株式           | 会社室町工務店 - 現場Plus <test@komuten.jp> ✿</test@komuten.jp> |                                                           |
| 件名お客            | 様ページ更新のお知らせ - 現場Plusサービス                               |                                                           |
| 宛元 日分           | · •                                                    |                                                           |
| 主太郎             | 康                                                      |                                                           |
|                 |                                                        |                                                           |
| 式会社             | 室町工務店からのメッセージを受信しました。                                  |                                                           |
| エッキッ            |                                                        |                                                           |
| 天のにぬ            | ∧ 本口10/TF耒は延期101/としまり。                                 | トークのメッセーン又                                                |
| 忝付ファ・           | イル]なし                                                  |                                                           |
|                 | トーク添付ファ                                                | イル                                                        |
| IRI 1           |                                                        |                                                           |
| <u>ttp://lo</u> | calhost:8080/dev/dyapp/a/AX2720/ownerlogin?j=4AM       | <u>1&amp;k=XUEQW5</u> 施主ログインページ URL                       |
|                 |                                                        |                                                           |
| + 1             | は送信車用のため、このままご返信いただいてもお問い合                             | 合せなどにはお答えいたしかねますので、あらかじめご了承く                              |

- 「施主へのトークのメール通知」は、初期値は「無効」になっています。
- 施主情報で登録した施主メールアドレス宛に、メールが送信されます。
- 施主情報の施主名が未記入の場合、施主名箇所には「オーナー」と表示されます。

5. 現場 Plus ヘアクセスできる端末を制限する機能を追加しました。

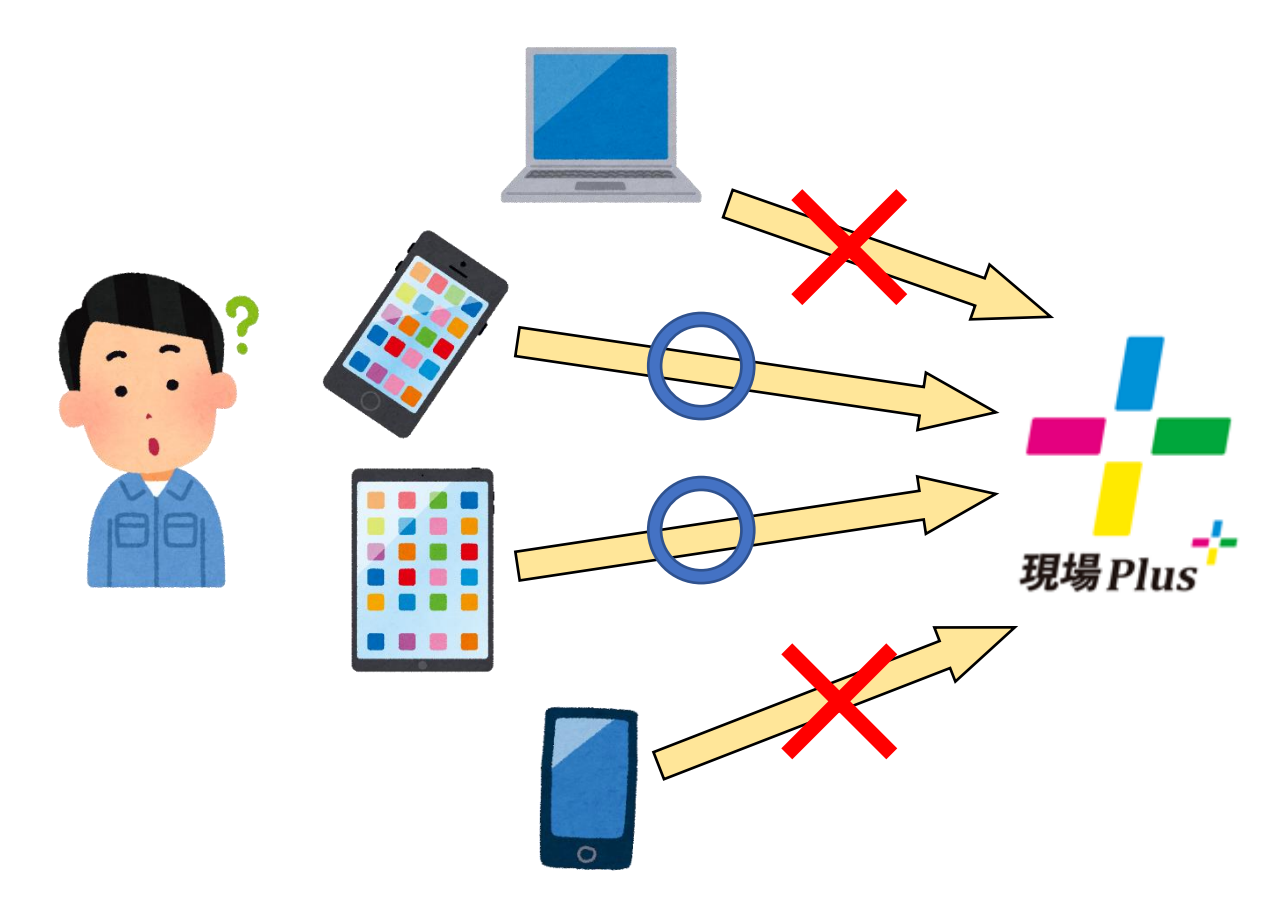

- 現場 Plus へ許可した端末の現場 Plus アプリからのみアクセスできるようにする機能です。
- 制限されているユーザーは、許可された端末の現場 Plus アプリからのみアクセスできます。PC の ブラウザからはログインできなくなります。
- 次項から制限方法について説明します。

5-1. テナント全体で端末制限を有効にする。

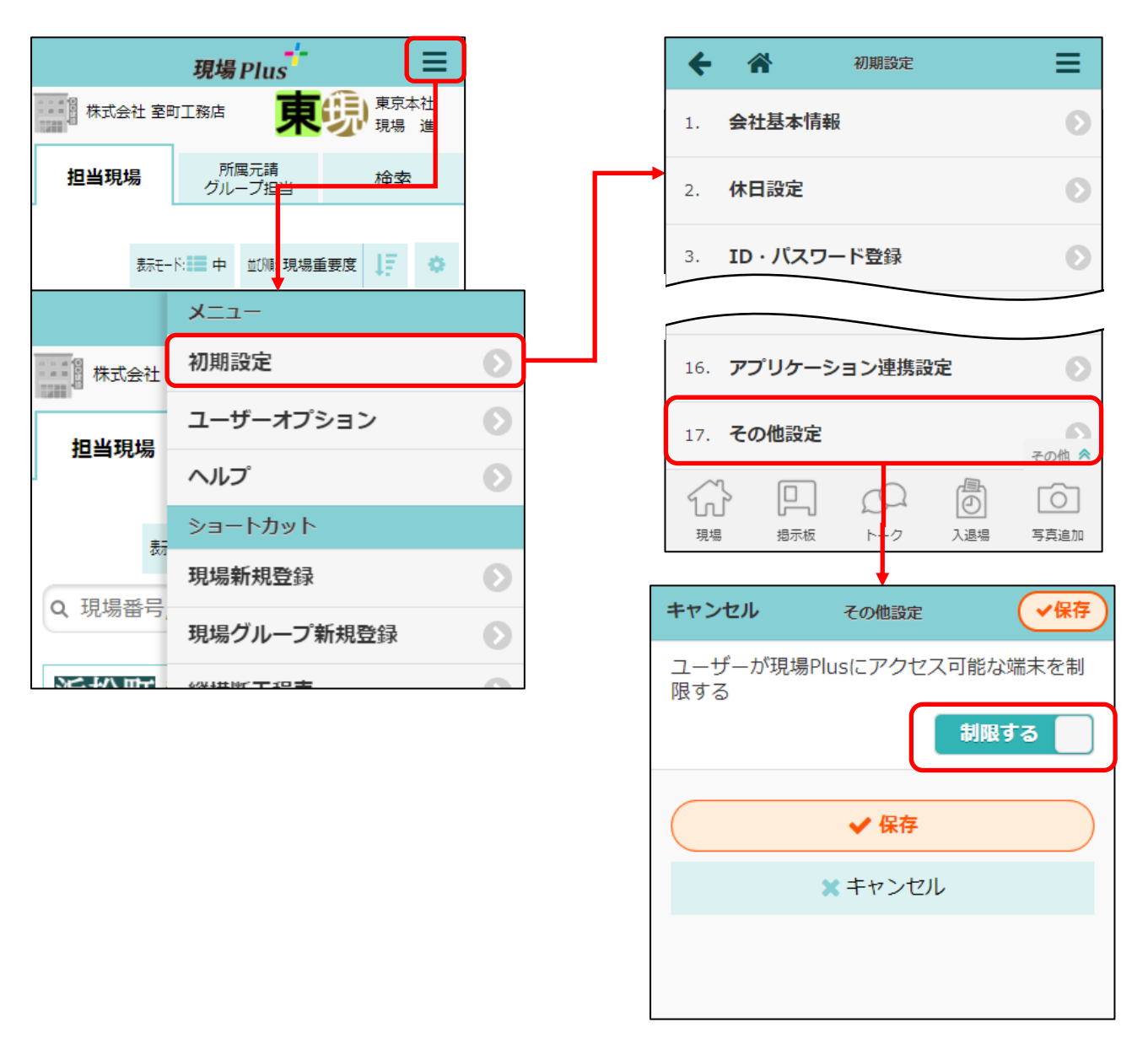

- 端末制限を有効にするにはさらにユーザーごとに制限を有効にする必要があります。
- テナント全体の設定を「制限しない」にした場合、各ユーザーで制限が有効な状態であっても制限さ れなくなります。

5-2.ユーザーごとに端末制限の設定を変更する。

- 元請ユーザー詳細と協力業者ユーザー詳細画面に「アクセス端末」タブを追加しています。
- 「アクセス端末」タブでユーザーの端末制限関連の設定・確認が可能です。

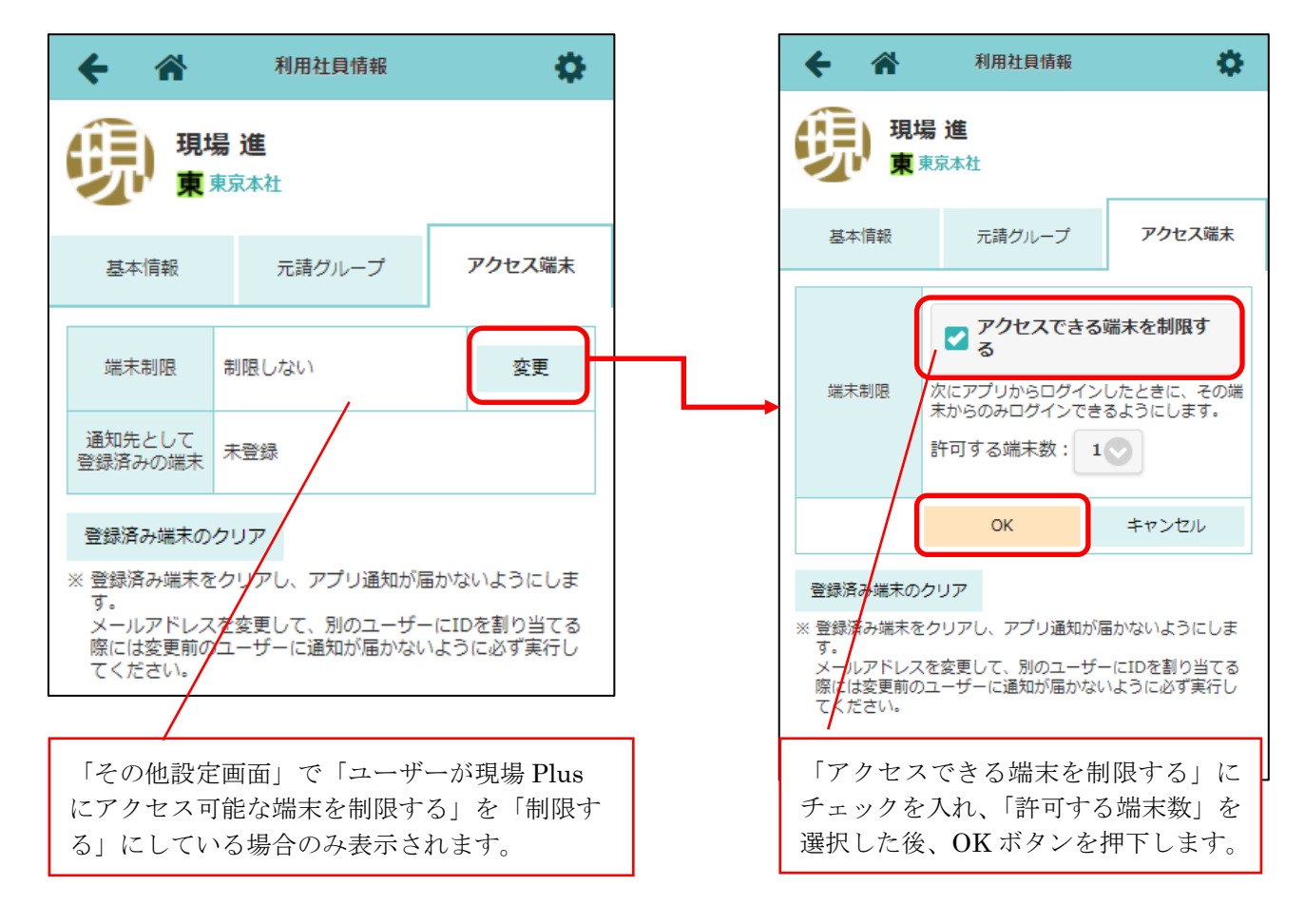

- 「アクセスできる端末を制限する」にチェックを付けて、OK ボタンを押して更新すると、その時点 で対象のユーザーは以下のようになります。
  - ▶ ログイン済みの端末から通知が来なくなります。
  - ▶ PC やスマートフォンのウェブブラウザからログインできなくなります。

5-3. ログインを許可する端末からログインする。

- 端末制限に設定されたユーザーが初めてログインした端末が、許可端末として登録されます。
- 許可端末には通知が届くようになります。
- 許可端末として登録するには、iOS、Android ともにアプリのバージョンが 1.21.03 以上である必要 があります。それ以前のバージョンではログインすることができません。

5-4.許可端末の削除、再登録する。

- 端末制限がアプリの再インストールや機種変更などでログインできなくなった場合、許可端末から 登録を解除する必要があります。
- 登録解除も、ユーザー詳細画面の「アクセス端末」タブで行えます。
- 登録解除後、許可端末から再度ログインすることで許可端末として登録されます。

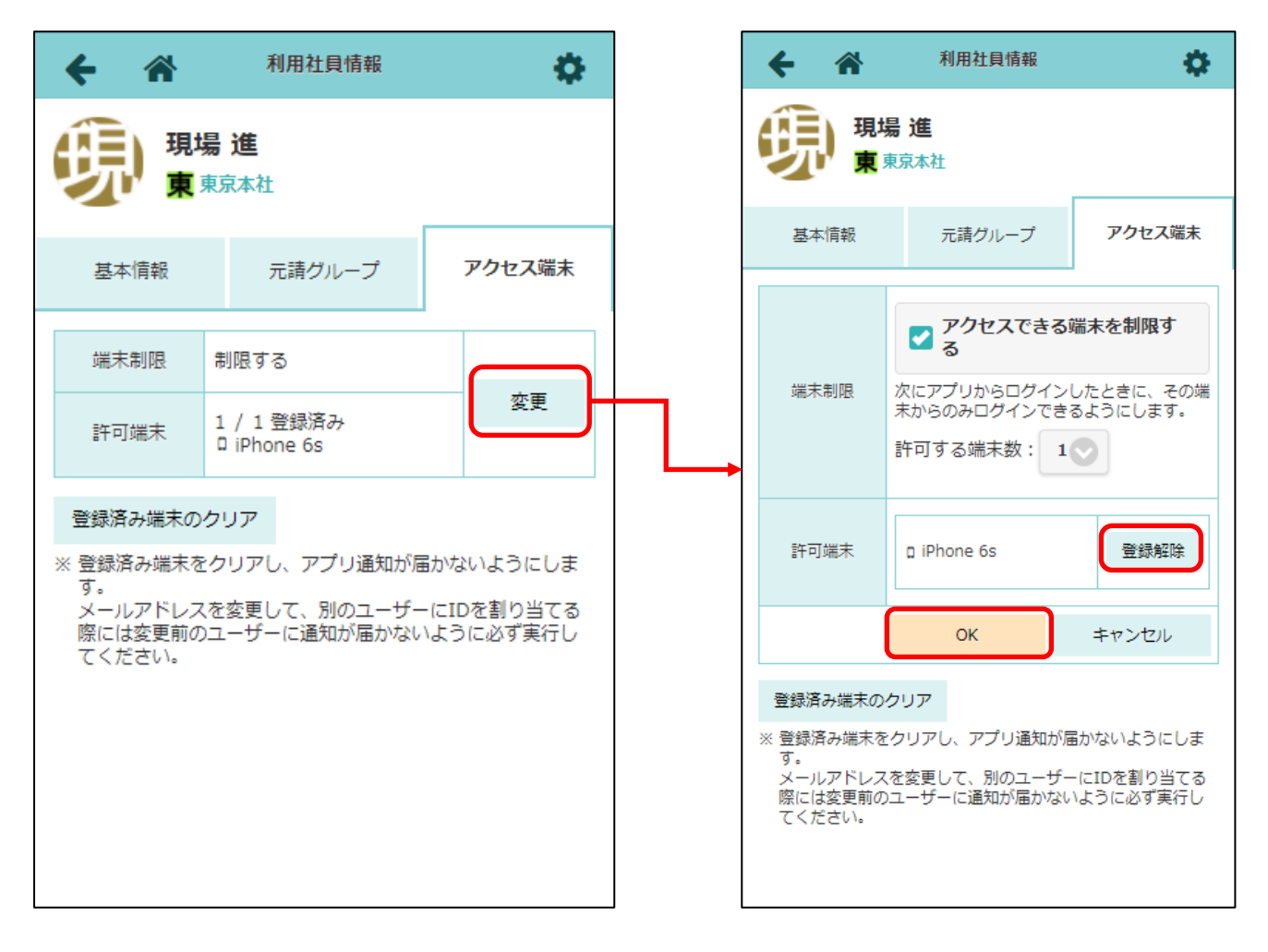

## 6.工程完了通知のオン・オフができるようにしました。

| A 現場 PI                               | -EEK          |   | 6 #                                      | ユーザーオプション | = |
|---------------------------------------|---------------|---|------------------------------------------|-----------|---|
| (1) 株式会社 室町工業店                        | 初期設定          | 0 | · · · · · · · · · · · · · · · · · · ·    |           | _ |
|                                       | ユーザーオプション 📀   |   | 1. 1. 1. 1. 1. 1. 1. 1. 1. 1. 1. 1. 1. 1 | 0         |   |
| 担当現場所雇元請グ                             | へルブ           | 0 | 2. 印刷用会社                                 | アイコン変更    | Ø |
|                                       | ショートカット       |   | 3. 鎮 ユーザーア                               | イコン変更     | Θ |
|                                       | 現場新規登録        | 0 | 4. バスワード変更                               |           | 0 |
| Q.現場名,現場住所で絞り込み                       | 現場グループ新規登録    | 0 | 5. メール・アプリ通                              | 知受信没定     | e |
| 田町部田町都新築工事                            | <b>叔得断工程表</b> | 0 | 6. 入资证理整理定                               |           |   |
| 新築工                                   | 工程担当一括刮当      | 0 |                                          | 0         |   |
| 浜松町 浜松町邸 新築工事                         | ユーザーー括登録      | 0 | 7. その他設定                                 |           | 0 |
| 邸新築<br>工事<br>2章 200 m (605 54)        | ○ログアウト        |   |                                          |           |   |
| ····································· |               |   |                                          |           |   |

| <ul> <li>自分宛てのメールを機能別に受信するかどうかを設定することができます。</li> <li>アブリ通知を受信するかどうかを設定することができます。</li> <li>この設定はすべての現場に通用されます。</li> <li>メール アブリ</li> <li>メール アブリ</li> <li>メール アブリ</li> <li>メール 夏信する</li> <li>増縮別設定</li> <li>増漏示板</li> <li>受信する</li> <li>受信する</li> <li>受信する</li> <li>アビージ受信 受信する</li> <li>工程表更新通知 受信する</li> <li>工程完了通知 夏信する</li> <li>「いいね!」の通知 夏信する</li> </ul> | キャンセル                                                                                                    | メール・アプリ通知受信設定 | ✓登録  |  |  |  |  |
|----------------------------------------------------------------------------------------------------|----------------------------------------------------------------------------------------------------|---------------|------|--|--|--|--|
| メールアブリメール通知受信する機能別設定掲示板掲示板第規登録受信する資信事受信する投稿更新受信するトーク (私書箱)メッセージ受信受信する工程表更新通知受信する工程売了通知受信する写具アップロード受信する「いいね!」の通知受信する                                                                                                    | <ul> <li>自分宛てのメールを機能別に受信するかどうかを設定することができます。</li> <li>アプリ通知を受信するかどうかを設定することができます。</li> <li>この設定はすべての現場に適用されます。</li> </ul> |               |      |  |  |  |  |
| メール通知     受信する       機能別設定       掲示板       増売板       第規登録     受信する       投稿更新     受信する       投稿更新     受信する       トーク (私書箱)       メッセージ受信     受信する       工程表     受信する       工程表可消通知     受信する       写填     受信する       アップロード     受信する       「いいね!」の通知     受信する                                                                                                 | メール                                                                                                    |               | アプリ  |  |  |  |  |
| 機能別職定         掲示板         新規登録       受信する         分額更新       受信する         投稿更新       受信する         トーク (私書箱)       受信する         メッセージ受信       受信する         工程表更新通知       受信する         工程売了通知       受信する         写具       アップロード         アップロード       受信する         「いいね!」の通知       受信する                                                                        | メール通知                                                                                                    |               | 受信する |  |  |  |  |
| 掲示板         新規登録       受信する         投稿更新       受信する         投稿更新       受信する         トーク(私書箱)       受信する         メッセージ受信       受信する         工程表更新通知       受信する         工程売了通知       受信する         写具       アップロード         アップロード       受信する         「いいね!」の通知       受信する                                                                                       | 機能別設定                                                                                                    |               |      |  |  |  |  |
| 新規登録受信する投稿更新受信するトーク (私書箱)メッセージ受信受信する工程表受信する工程表更新通知受信する工程完了通知受信する写見アップロード受信する「いいね!」の通知受信する                                                                                                    | 揭示板                                                                                                    |               |      |  |  |  |  |
| 投稿更新受信するトーク (私書箱)メッセージ受信ブセージ受信工程表工程表更新通知文信するプロードアップロード「いいね!」の通知                                                                                                    | 新規登録                                                                                                    |               | 受信する |  |  |  |  |
| トーク (私書箱)         メッセージ受信       受信する         工程表       受信する         工程表支新通知       受信する         工程完了通知       受信する         写真       アップロード         アップロード       受信する         「いいね!」の通知       受信する                                                                                                    | 投稿更新                                                                                                    |               | 受信する |  |  |  |  |
| メッセージ受信     受信する       工程表更新通知     受信する       工程完了通知     受信する       プリプロード     受信する       「いいね!」の通知     受信する                                                                                                    | トーク(私書箱)                                                                                                    |               |      |  |  |  |  |
| 工程表更新通知       受信する         工程完了通知       受信する         アップロード       受信する         「いいね!」の通知       受信する                                                                                                    | メッセージ受信                                                                                                    |               | 受信する |  |  |  |  |
| 工程表更新通知     受信する       工程完了通知     受信する       写真     アップロード       「いいね!」の通知     受信する                                                                                                    | 工程表                                                                                                    |               |      |  |  |  |  |
| 工程完了通知     受信する       写真     受信する       アップロード     受信する       「いいね!」の通知     受信する                                                                                                    | 工程表更新通知                                                                                                    |               | 受信する |  |  |  |  |
| 写真       アップロード     受信する       「いいね!」の通知     受信する                                                                                                    | 工程完了通知                                                                                                    |               | 受信する |  |  |  |  |
| アップロード     受信する       「いいね!」の通知     受信する                                                                                                    | 写真                                                                                                    |               |      |  |  |  |  |
| 「いいね!」の通知                                                                                                    | アップロード                                                                                                    |               | 受信する |  |  |  |  |
|                                                                                                    | 「いいね!」の通知                                                                                                    |               | 受信する |  |  |  |  |

7. チェックリストに見本写真がある場合でも写真添付を任意にできるようにしました。

| キャンセル       | チェック項目編集   |     | ✓更新      |
|-------------|------------|-----|----------|
| 項目の種類       |            | 説明  | チェック項目   |
| 内容 *        |            |     |          |
| 瑕疵担保責任保険申し込 | <u>_</u> み |     |          |
| 写真添付        |            |     | 任意       |
| 黒板の設定       |            |     |          |
| 黒板の挿入 ?     | 挿入しない      | 任意  | 必須       |
| 見本写真 😮      |            |     |          |
| ファイルを選択     | R          |     | ★ 削除     |
| 説明を入力       |            |     |          |
|             |            |     | + 見本写真追加 |
|             | ✔ 更新       |     |          |
| *           | 品川邸 新築工事   |     | その他 🕿    |
|             | A<br>1-2   | 工程表 | 写真       |

- 8. iOS アプリ、Android アプリを更新しました。
- 写真フォルダ内の写真を見やすくしました。全画面での表示、ピンチ操作による拡大縮小、フリック での前後写真への移動に対応しています。
- iOS アプリで位置情報の許可ダイアログが何度も表示してしまう不具合を修正しました。

以上